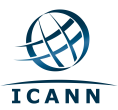

## HOW TO SUBSCRIBE TO TWO-CHARACTER ASCII LABEL UPDATES

Below are instructions describing how to receive automated updates when changes occur on the "Authorization Process for Release of Two-Character ASCII Labels" webpage (<u>https://www.icann.org/resources/two-character-labels</u>).

**STEP 1:** Go to the following URL: <u>https://www.icann.org/</u>.

**STEP 2:** Log into your icann.org account by clicking on the "Log In" link located at the top right-hand corner of the webpage. If you do not have an icann.org account, you can create one by clicking the "Sign Up" link and following the instructions to register.

|       |             | Welcome to the new ICANN.org! Learn more, and send us your feedback. X Dismiss |             |                |           |                |                     |                       |  |
|-------|-------------|--------------------------------------------------------------------------------|-------------|----------------|-----------|----------------|---------------------|-----------------------|--|
|       |             | Translatio                                                                     | ns Français | مربية Español  | Русский   | 中文 Search ICAI | NN.org              | Q Log In   Sign Up    |  |
| ICANN | GET STARTED | NEWS & MEDIA                                                                   | POLICY      | PUBLIC COMMENT | RESOURCES | 6 COMMUNITY    | IANA STE<br>& ACCOU | WARDSHIP<br>NTABILITY |  |

**STEP 3:** Once you are logged into icann.org, your name should appear where the "Log In" link was previously displayed. Place your cursor above your name, and select "Settings" from the dropdown menu.

**STEP 4:** To the left hand side of your screen, you should see "Account Settings". Please click on "Two Character Label Request Setting."

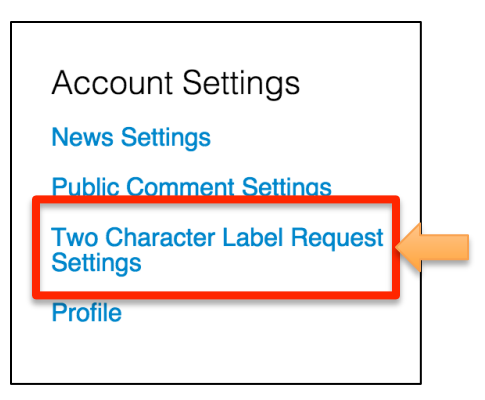

**STEP 5:** Select the scope and frequency in which you want to receive updates from the Authorization Process for Release of Two-Character ASCII Labels webpage. Then click "Save Settings".

| GET STARTED                                                  | NEWS & MEDIA POLICY PUBLIC COMMENT RESOURCES COMMUNITY & ACCOUNTABILITY                                                                                                    |  |  |  |  |  |  |  |
|--------------------------------------------------------------|----------------------------------------------------------------------------------------------------|--|--|--|--|--|--|--|
| Account Settings<br>News Settings<br>Public Comment Settings | SLD Request Settings<br>You can follow <u>SLD</u> requests and receive updates via email.                                                                                                    |  |  |  |  |  |  |  |
| Two Character Label<br>Request Settings                      | Email Notifications                                                                                                    |  |  |  |  |  |  |  |
| Profile                                                      | Send me an email notification immediately when  Status Changed New Request Request Changed                                                                                                    |  |  |  |  |  |  |  |
|                                                              | Email Settings         Daily - Send me updates once a day, when wer there is new content associated with my interests         Weekly - Send me relevant updates from the last 7 days         Never - I don't want to receive <u>SLD</u> updates via email         Save Settings |  |  |  |  |  |  |  |